# NEW IN THE KRONE 0 0 SPARE PARTS SHOP

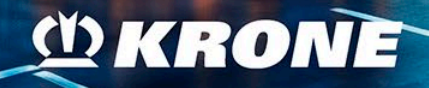

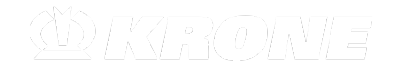

FIND OUT MORE

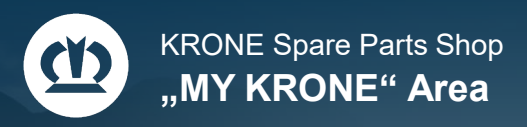

### MONITOR ORDRES

### ORDER DOCUMENTS

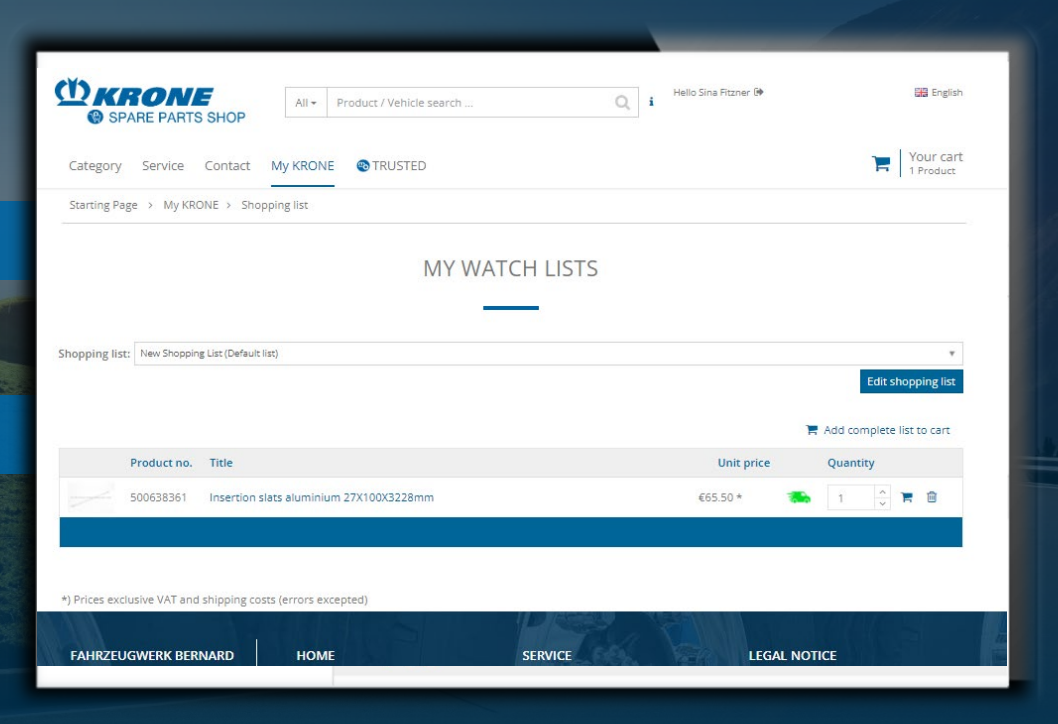

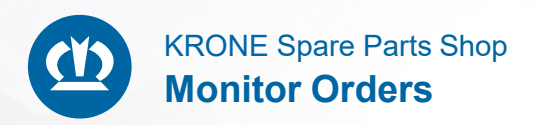

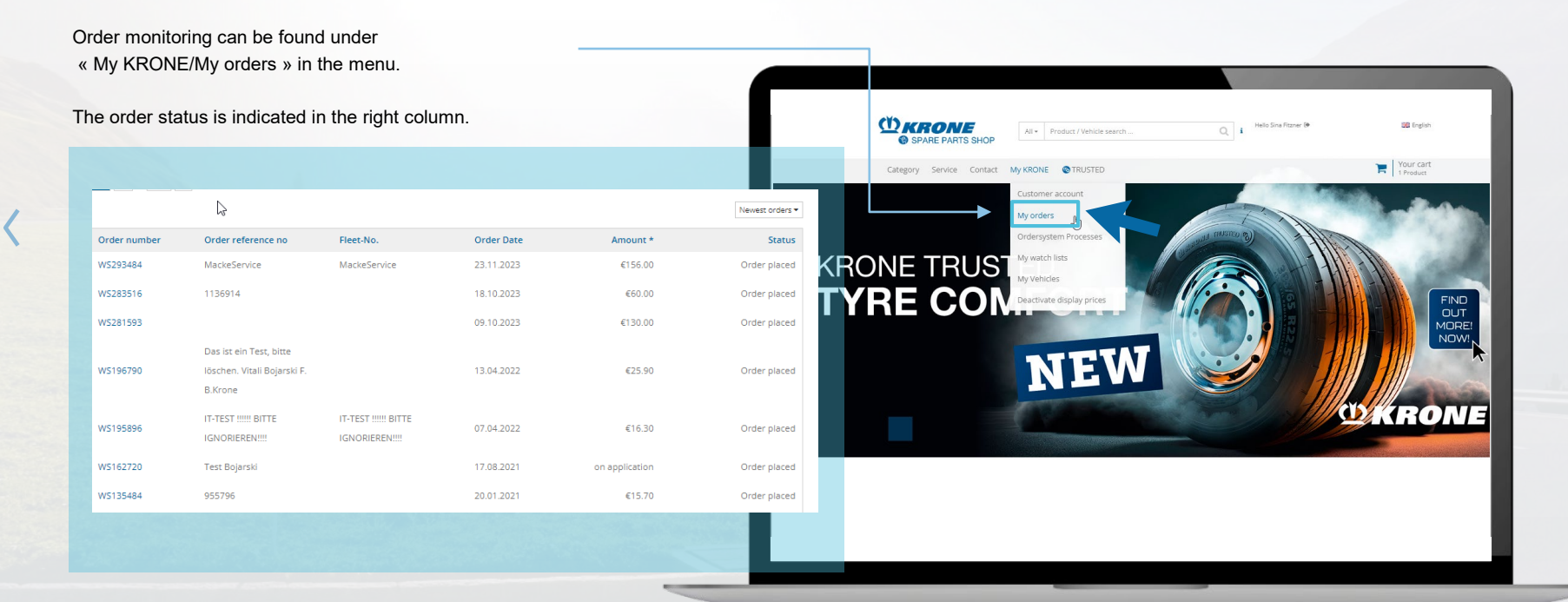

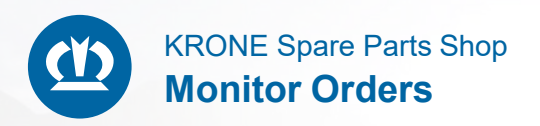

To view order details, click on the order number.

The billing number, order number and waybill number are displayed here.

|              | k<br>₽                                                          |                                       |            |                | Newest orders * |
|--------------|-----------------------------------------------------------------|---------------------------------------|------------|----------------|-----------------|
| Order number | Order reference no                                              | Fleet-No.                             | Order Date | Amount *       | Status          |
| W5293484     | MackeService                                                    | MackeService                          | 23.11.2023 | €156.00        | Order placed    |
| WS283516     | 1136914                                                         |                                       | 18.10.2023 | €60.00         | Order placed    |
| WS281593     |                                                                 |                                       | 09.10.2023 | €130.00        | Order placed    |
| WS196790     | Das ist ein Test, bitte<br>löschen. Vitali Bojarski F.<br>Krone |                                       | 13.04.2022 | €25.90         | Order placed    |
| WS195896     | IT-TEST !!!!! BITTE<br>IGNORIEREN!!!!                           | IT-TEST !!!!! BITTE<br>IGNORIEREN!!!! | 07.04.2022 | €16.30         | Order placed    |
| WS162720     | Test Bojarski                                                   |                                       | 17.08.2021 | on application | Order placed    |
| WS135484     | 955796                                                          |                                       | 20.01.2021 | €15.70         | Order placed    |

|                     | V             |               | N. M.C.281E02         |                               |
|---------------------|---------------|---------------|-----------------------|-------------------------------|
|                     | Ŷ             | OUR ORDER-INC | ): WS281593           |                               |
|                     |               |               | -                     |                               |
|                     |               |               |                       |                               |
| our order data      |               |               | Customer              |                               |
| rder Date:          | 09.10.2023    |               | Krone Auslieferung ET |                               |
| rder reference no:  |               |               | Bernard-Krone-Str.1   |                               |
| rder type:          | Daily order   |               | Germany               |                               |
| hipping type:       | Express       |               | Chipping address      |                               |
| ocument supply:     |               |               | Shipping address      |                               |
| hipping options:    | Full delivery |               | Bernard-Krone-Str.1   |                               |
| rder number:        |               |               | 49757 Werlte          |                               |
| elivery note:       |               |               | Germany               |                               |
| voice:              |               |               |                       |                               |
| otal price:         | €130.00       |               |                       |                               |
| otal shipping cost: |               |               |                       |                               |
| ast update:         | 09.10.2023    |               |                       |                               |
|                     |               |               | T Ad                  | d this order to shopping cart |
| Product no. De      | scription     | Spediteur     | Shipment tracking     | Status                        |
| S50020246 Ac        | hsmutter      |               |                       | Order placed                  |
| <b>T</b>            |               |               |                       | 6120.00 +                     |

KRONE Spare Parts Shop Monitor Orders

The following states are available for orders and are also displayed at position level.

| Order status                | Description                              |
|-----------------------------|------------------------------------------|
| Place an order              | Initial status after order triggering in |
|                             | the shop                                 |
| Order received              | This status is used if the order has     |
|                             | been created but no delivery has yet     |
|                             | been generated.                          |
| Customer order picking      | As soon as the order has been            |
|                             | created for delivery, this status is     |
|                             | displayed.                               |
| Customer order partly in    | If a delivery is displayed for a partial |
| commissioning               | quantity.                                |
| Customer order dispatched   | As soon as the Outgoing goods            |
|                             | delivery has been posted, this status    |
|                             | is displayed.                            |
| Partial delivery dispatched | As soon as the Outgoing goods            |
|                             | delivery has been posted, this status    |
|                             | is displayed.                            |
| Customer order cancelled    | This status is displayed if the order    |
|                             | has been cancelled.                      |

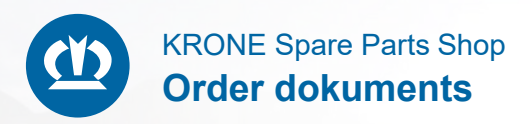

Under the menu item "**Documents**" we offer you the possibility to order various factory and type plates, certificates and documents.

- Select in the category Original Spare Parts on
   "Documents"
- select the desired document, for example: Factory plate

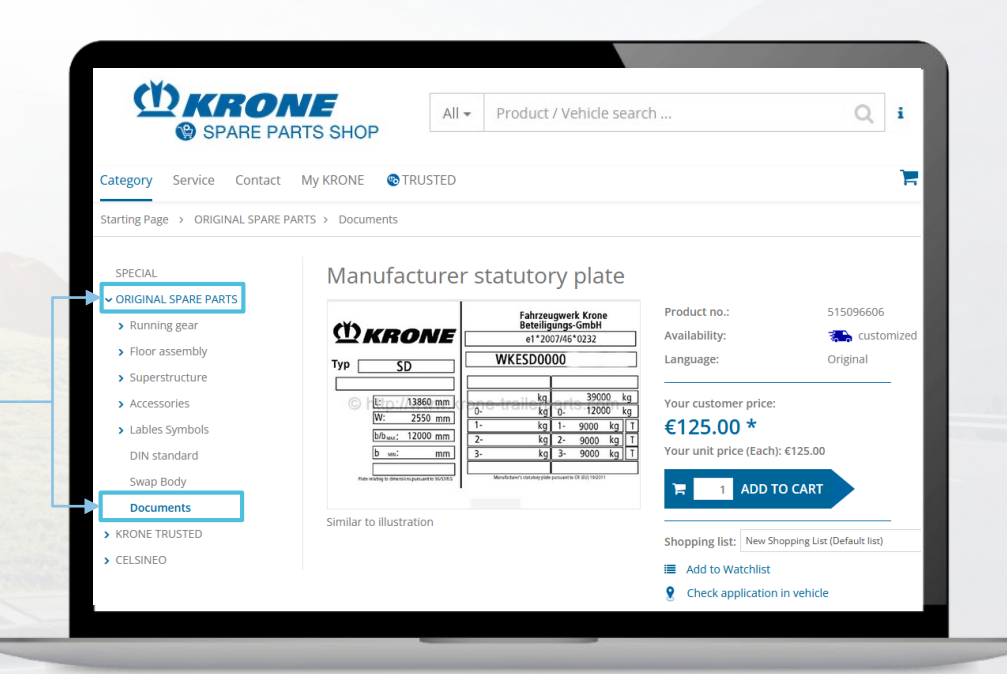

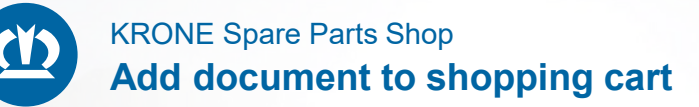

Add the desired document to the shopping cart by clicking the **"Add to cart"** button.

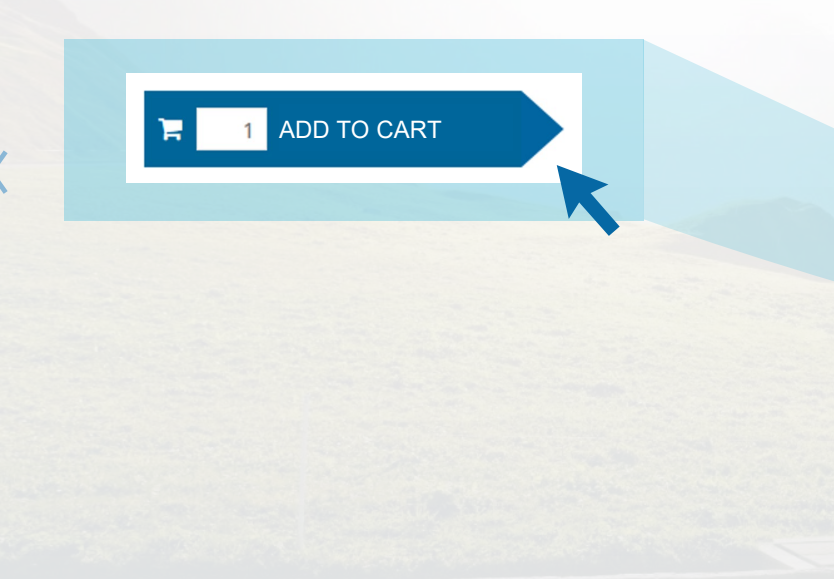

|                                                  | All - Product / Veh                                                              | nicle search                                   | Qi                         |
|--------------------------------------------------|----------------------------------------------------------------------------------|------------------------------------------------|----------------------------|
| SPARE PARTS SHOP                                 |                                                                                  |                                                |                            |
| Category Service Contact My KRONE 🚳              | TRUSTED                                                                          |                                                | <del>اي</del> ر            |
| Starting Page > ORIGINAL SPARE PARTS > Documents |                                                                                  |                                                |                            |
| SPECIAL Manufa                                   | acturer statutory p                                                              | blate                                          |                            |
| > Running gear                                   | Fahrzeugwerk<br>Beteiligungs-Gi                                                  | Krone Product no.:<br>mbH<br>232 Availability: | 515096606                  |
| > Floor assembly                                 | SD WKESD0000                                                                     | Language:                                      | Original                   |
| > Superstructure                                 |                                                                                  | 39000 kg                                       |                            |
| Accessories     C retrain     W:                 | 2550 mm 0- kg 0-                                                                 | 12000 kg Your customer price:                  |                            |
| DIN standard                                     | 12000 mm 2- kg 2- g<br>mm 3- kg 3- g                                             | 9000 kg T<br>Your unit price (Each):           | €125.00                    |
| Swap Body                                        | Insteing versioner to 96/3/0/2 Menufacturer's statutiony plate persioner to CR ( |                                                | O CART                     |
| Documents                                        |                                                                                  |                                                | UCART                      |
| KRONE TRUSTED     Similar to illus               | tration                                                                          | Shopping list: New Sho                         | opping List (Default list) |
| > CELSINEO                                       |                                                                                  | Add to Watchlist                               |                            |
|                                                  |                                                                                  | <b>?</b> Check application                     | in vehicle                 |

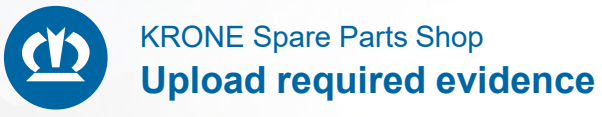

Please complete the following necessary pieces of information.

|               | -   | Fahrzes<br>Beteilig<br>e1*20 | 10       | Gentlet<br>Natio | •        |
|---------------|-----|------------------------------|----------|------------------|----------|
| hre 50        | W   | (ESD00                       | 00       |                  |          |
| 13862 em ]    | -   |                              | _        | 190              | 8        |
| (it: 2550 mm) | 5   | kg<br>kg                     | 1-<br>1- | 9000             | kg<br>kg |
| 5%: 3200 em   | 2.  | bg<br>ba                     | <u>k</u> | 9002             | 는        |
| - Spreezeware | 800 |                              | Ĺ        | 100.00           | -        |

Manufacturer statutory plate (515096606)

×

The product chosen is vehicle-specific. Please enter your vehicle identification number. Please be sure that the entry is valid for us to be able to select the right product:

| Commercial register excerpt   | Choose file |                 |
|-------------------------------|-------------|-----------------|
| Proof of ownership            | Choose file | i               |
| proof of ownership (optional) | Choose file |                 |
| ID document                   | Choose file | i               |
| ID document (optional)        | Choose file |                 |
| ✓ Cancel                      | Add to c    | art <b>&gt;</b> |

In order to be able to order documents, e.g. a factory plate, certain proofs are needed from the orderer: These will be displayed in the pop up window after you add it to the shopping cart.

- Please enter the chassis number. Then upload the corresponding proofs.
- Now upload the corresponding file.

٠

• Finally, click on the "Add to shopping cart" button.

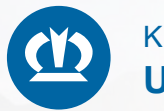

### KRONE Spare Parts Shop Upload required evidence

Please complete the following necessary pieces of information.

|                                                                                    | Fahrs<br>Beter<br>e1* | eugeerk Krone<br>Igungo Gerbit<br>2013/05/0232                         |
|------------------------------------------------------------------------------------|-----------------------|------------------------------------------------------------------------|
| 02 ee                                                                              | WKESDO                | 2000                                                                   |
| 0 1360 en<br>18 200 en<br>19 <sub>14</sub> : 1900 en<br>19 <sub>14</sub> : 1900 en | 8<br>1-<br>2-<br>1-   | 1 19000<br>1 19000<br>1 9000 kg<br>1 9000 kg<br>3 9000 kg<br>3 9000 kg |

Manufacturer statutory plate (515096606)

×

The product chosen is vehicle-specific. Please enter your vehicle identification number. Please be sure that the entry is valid for us to be able to select the right product:

| Proof of ownership     Choose file       proof of ownership (optional)     Choose file       ID document     Choose file |   |
|----------------------------------------------------------------------------------------------------|---|
| proof of ownership (optional) Choose file                                                                                | i |
| ID document Choose file                                                                                                  |   |
|                                                                                                    | i |
| ID document (optional) Choose file                                                                                       |   |

Information about the respective proof can be found by clicking on the **"i-symbol"**.

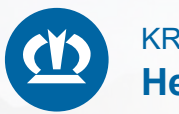

### KRONE Spare Parts Shop **Help explanation**

- As soon as the proofs are uploaded, the document is placed in the shopping cart.
- Now click on your order data and complete the paid order.

https://www.krone-trailerparts.com/original-spare-parts/dokumente/fabrikschild?ref=category **M**KRONE i Due to the mandatory verification of ownership, please upload the following documents: ) Commercial register except\* ) Copy of the Managing Director's identification document ) Registration certificate Part 1 or comparable\*\* ) IMPORTANT: An invoice is only required if the Managing Director and the customized name in the registration certificate do not match, e.g. when selling a used vehicle \*The Managing Director who is stored in the commercial register excerpt must appear as the orderer, otherwise the order will be rejected. \*\* Required proof of ownership in the form of a registration document issued by the competent authorities for the concerned vehicle with name entry and VIN. Close Choose file ID document (optional) < Cancel

KRONE Spare Parts Shop Your contact person

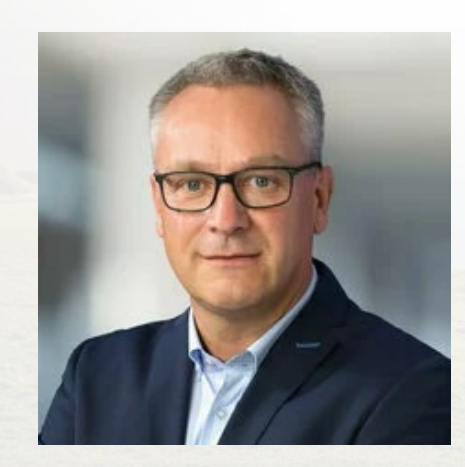

#### MARTIN VARLEMANN

Sales Manager Parts and Service International

Telephone: +49 152 3137 4635

Email: martin.varlemann@krone.de

You can find further contacts here

## THANK YOU FOR YOUR ATTENTION.

#### KRONE COMMERCIAL VEHICLE SE

Bernard-Krone-Straße 1, 49757 Werlte, DEUTSCHLAND Tel.: +49 5951 2090, Fax: +49 5951 20998 268 info.nfz@krone.de, www.kronerailer.com

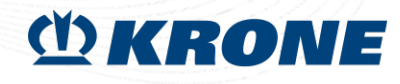